| Natexan.com                                           | Parta             | age de<br>4G <b>-</b> iB | conne<br>Phone- | exion |
|-------------------------------------------------------|-------------------|--------------------------|-----------------|-------|
| <u>support@natexan.com</u><br>https://www.natexan.com | OS :<br>Version : | IOS<br>>=12.1            | Langue :        | FR    |
| Client :                                              |                   | AI                       | L               |       |
|                                                       |                   |                          |                 |       |

## Pré requis

\_

- iPhone doté d'une carte SIM avec abonnement DATA inclus ;
  - o La force du signal 4G doit être disponible, de préférence avec 2 barres de signal minimum ;
- Disposer de l'accès à l'iPhone (code PIN) ;
- L'iPhone doit être suffisamment chargé, la 4G consomme l'énergie de la batterie, ou le connecter à une source d'énergie externe.

## Procédure

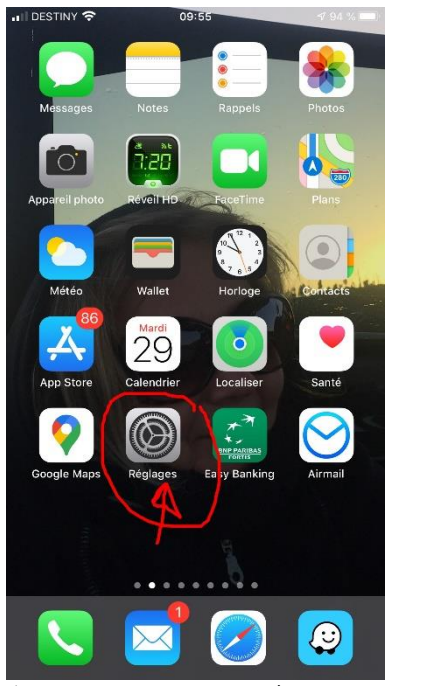

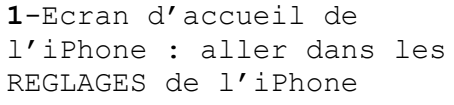

| III DESTINY   | <b>?</b> 09:55    | 🕫 94 % 🔳   | II DESTINY 4G                                     | 09:55                                      | 🕈 93 % 🔳                    |
|---------------|-------------------|------------|---------------------------------------------------|--------------------------------------------|-----------------------------|
|               |                   |            | Kéglages                                          | Wi-Fi                                      |                             |
| Réal          | ages              |            |                                                   |                                            | $\frown$                    |
| Regi          | ugoo              |            | Wi-Fi                                             |                                            | $\left( \mathbf{O} \right)$ |
|               |                   |            | AirDrop, AirPlay et l'a<br>localisation nécessite | amélioration de la précis<br>ent le Wi-Fi. | sion de                     |
|               |                   |            |                                                   |                                            |                             |
| 🔶 Mo          | de Avion          | $\bigcirc$ |                                                   |                                            |                             |
| ᅙ Wi-         | Fi 🕗              | >          |                                                   |                                            |                             |
| 🔰 Blue        | etooth            | Oui >      |                                                   |                                            |                             |
| (1) Dor       | nnées cellulaires | >          |                                                   |                                            |                             |
| 💿 Par         | tage de connexion | Non >      |                                                   |                                            |                             |
|               | N                 |            |                                                   |                                            |                             |
| C Not         | ifications        | >          |                                                   |                                            |                             |
| 🚺 Sor         | ıs                | >          |                                                   |                                            |                             |
| C Ne          | pas déranger      | >          |                                                   |                                            |                             |
| Ten           | nps d'écran       | >          |                                                   |                                            |                             |
| <b>2-</b> Cli | .quer sur W       | IFI        | <b>3-</b> Désact                                  | civer le                                   | WIFI                        |

III DESTINY 🗢 09:55 **√** 94 % **■** Réglages 😥 Mode Avion 🛜 Wi-Fi 🛞 Bluetooth Oui > Données cellulaires 2 Partage de connexion Non > VPN VPN Notifications Sons Ne pas déranger Temps d'écran 4-Cliquer sur « Partage de

| II DESTINY                                        | 4G                                                                        | 09:55                                                                                                    | <b>1</b> 9                                             | 3 % 🔳        |
|---------------------------------------------------|---------------------------------------------------------------------------|----------------------------------------------------------------------------------------------------|--------------------------------------------------------|--------------|
| 🔇 Réglag                                          | es Partag                                                                 | e de conne                                                                                                    | kion                                                   |              |
| Le partage<br>autres app<br>à Internet            | e de connexion<br>areils connecte<br>sans que vous                        | sur votre iPhon<br>és à votre comp<br>ayez à saisir le i                                                                                      | e peut permettre<br>ite iCloud d'accé<br>mot de passe. | e aux<br>der |
| Autorise                                          | r d'autres u                                                              | tilisateurs                                                                                                    |                                                        | State .      |
| Mot de p                                          | basse Wi-Fi                                                               |                                                                                                    | cigar567                                               | 7 >          |
| Autorisez<br>iCloud à r<br>vous êtes<br>lorsque w | Wi-<br>Le partage de<br>sera positi<br>USB. Souhu<br>cette f<br>Bluetooth | Fi désactivé<br>la connexion II<br>le que via Blue<br>latez-vous aussi<br>intez-vous aussi<br>onction via Wi-I<br>ctiver Wi-Fi<br>et USB uniq | ternet ne<br>iactiver<br>Fi ?<br>uement                | ás à<br>sque |

 Crégiages
 Partage de connexion

 La partage de connexion sur votre iPhone put permettre aux autres aupare de vous ayez à saisir le mot de passe.

 Autoriser d'autres utilisateurs
 Contractor de passe Wi-Fi

 Mot de passe Wi-Fi
 Cigar 5677

 Autoriser clautres utilisateurs ou appareils nort funnectés à nort de passe.
 Cigar 5677

 Autoriser d'autres utilisateurs ou appareils nort funnectés à nort de passe.
 Cigar 5677

 Autoriser de sautres utilisateurs ou appareils nort funnectés à nort de passe.
 Cigar 5677

 Autoriser de sautres utilisateurs ou appareils nort funnectés à nort de passe.
 Cigar 5677

 Autoriser de sautres utilisateurs ou appareils nort funnectés à nort de passe.
 Cigar 5677

 Autoriser de sautres utilisateurs ou appareils nort funnectés à source de contexion ou lorspue vous l'activez dans centre de contexion ou lorspue vous l'activez dans centre de contexion ou lorspue vous l'activez dans centre de contexion de passe.

 Autoriser de sautres utilisateurs ou appareils nort funnectés à source de contexion avec l'iPhone.

 Bartis de la contexion avec l'iPhone.

 Bartis de la contexion avec l'iPhone.

 Bartis de la contexion avec l'iPhone.

 Bartis de la contexion avec l'iPhone.

DESTINY 4G 09:55

**√** 93 % 🔳

5-Cliquer sur « Activer le Wi-FI » 6-Choisir un mot de passe WIFI. A utiliser dans le PC, lors de la connexion entre le PC et l'iPhone

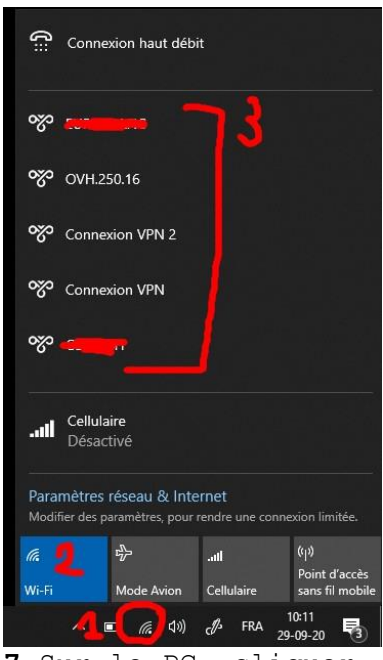

connexion »

7-Sur le PC, cliquer sur le « Radar » (1), le pavé WIFI doitêtre bleu, sinon cliquer dessus. La liste des WIFI disponibles apparaît en 3 Rechercher le nom de votre téléphone et s'y connecter avec le mot de passe défini en 6

## Problèmes de connexion possibles

Vous ne voyez pas le nom de votre téléphone dans la liste des connexions WIFI disponibles ? (**Possibilité 1**).

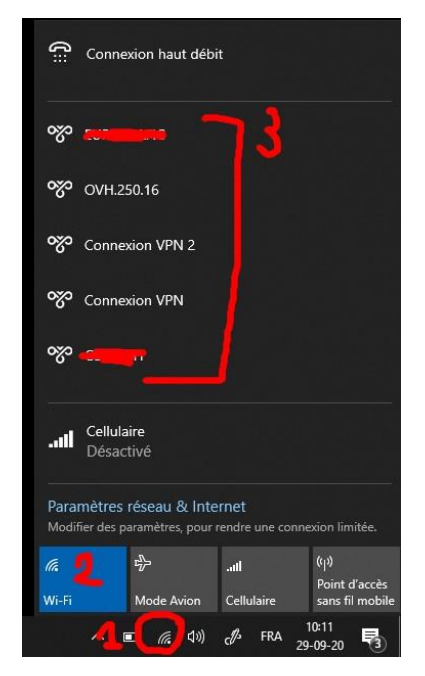

1-Clique sur le radar
(1)
Puis cliquer sur le pavé
bleu (2) pour désactiver

le WIFI

| (            | Connexion haut débi                                 | t                     |                        |
|--------------|-----------------------------------------------------|-----------------------|------------------------|
| 0%           |                                                     |                       |                        |
| -2-          | Pas d'Internet                                      |                       |                        |
| 0%           | OVH.250.16                                          |                       |                        |
| 0            | Pas d'Internet                                      |                       |                        |
| <u>%</u>     | Connexion VPN 2                                     |                       |                        |
| 0            | Pas d'Internet                                      |                       |                        |
| యం           | Connexion VPN                                       |                       |                        |
| 0            | Pas d'Internet                                      |                       |                        |
| ్గం          |                                                     |                       |                        |
| 0            | Pas d'Internet                                      |                       |                        |
| -            | Cellulaire                                          |                       |                        |
|              | Désactivé                                           |                       |                        |
| Para<br>Modi | mètres réseau & Inte<br>fier des paramètres, pour i | rnet<br>rendre une co | nnexion limitée.       |
| (î.          | ÷                                                   | all                   | ((j))<br>Point d'accès |
| Wi-Fi        | Mode Avion                                          | Cellulaire            | sans fil mobile        |
|              |                                                     |                       | 10.20                  |

**2-**WIFI désactivé, cliquer à nouveau dessus pour le réactiver

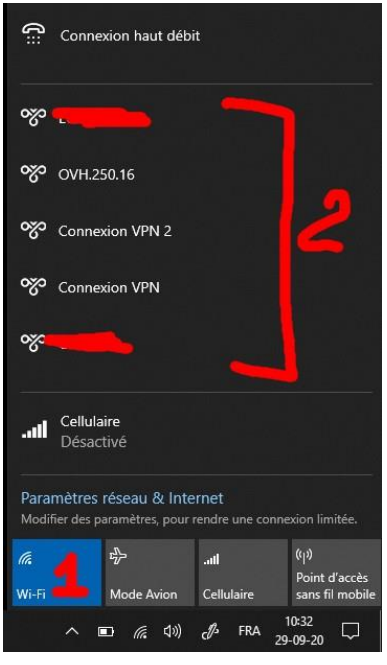

**3**-Vérifier si votre iPhone apparaît dans la liste. Si oui, connectez-vous et introduisez le mot de passe WIFI paramétré en (6) Vous ne voyez pas le nom de votre téléphone dans la liste des connexions WIFI disponibles ? (Possibilité 2, bug de iPhone).

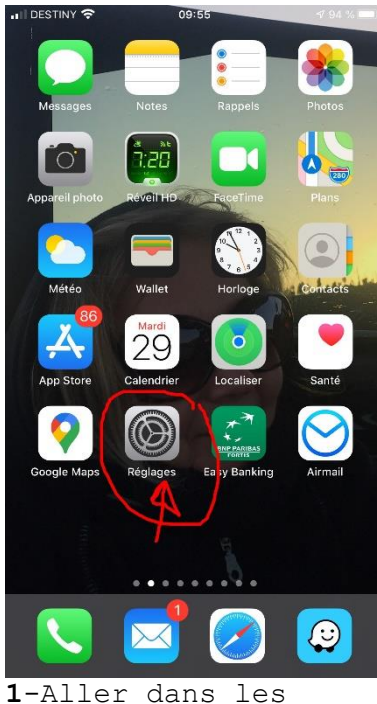

REGLAGES de l'iPhone 09:55 ∮ 94 % 🔳

## Réglages

| ≻            | Mode Avion           |       |
|--------------|----------------------|-------|
| <del>?</del> | Wi-Fi 🕗              | >     |
| *            | Bluetooth            | Oui > |
| ((† ))       | Données cellulaires  | >     |
| ව            | Partage de connexion | Non > |
| /PN          | VPN                  | 0     |
| •            | Notifications        | >     |
| <b>(</b> ))  | Sons                 | >     |
| C            | Ne pas déranger      | >     |
| R            | Temps d'écran        | >     |

4-Aller dans WIFI

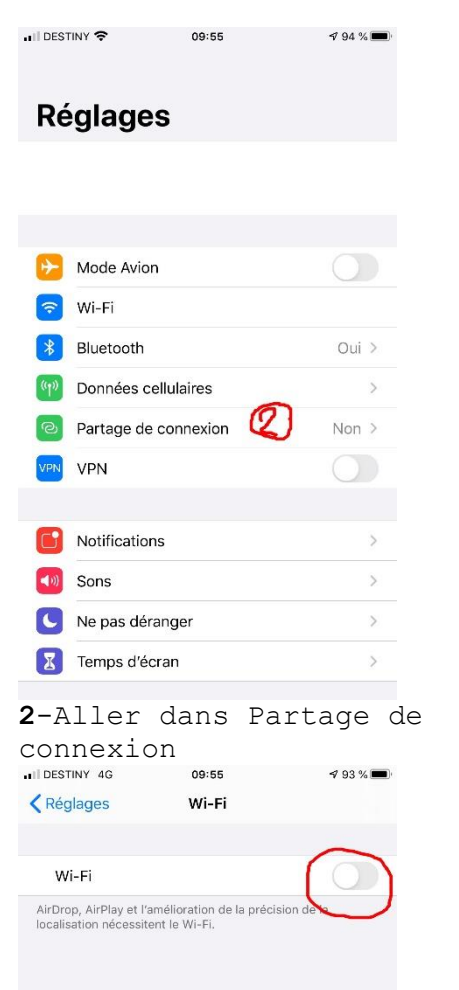

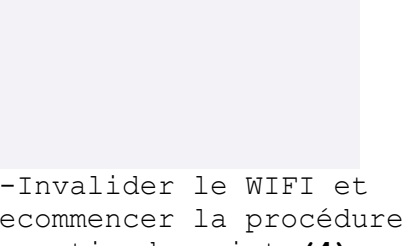

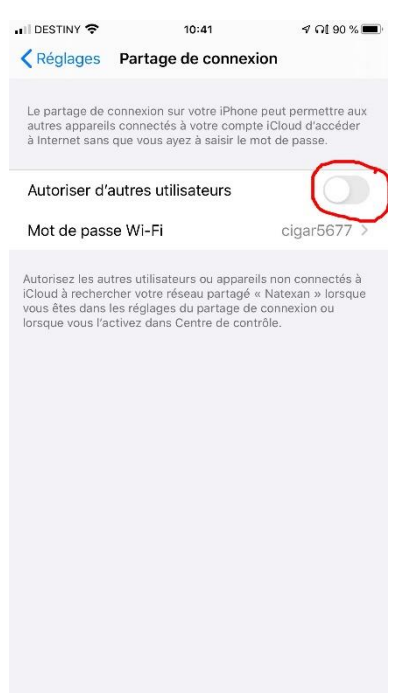

3-Désactiver le partage

5-Invalider le WIFI et recommencer la procédure à partir du point (4)